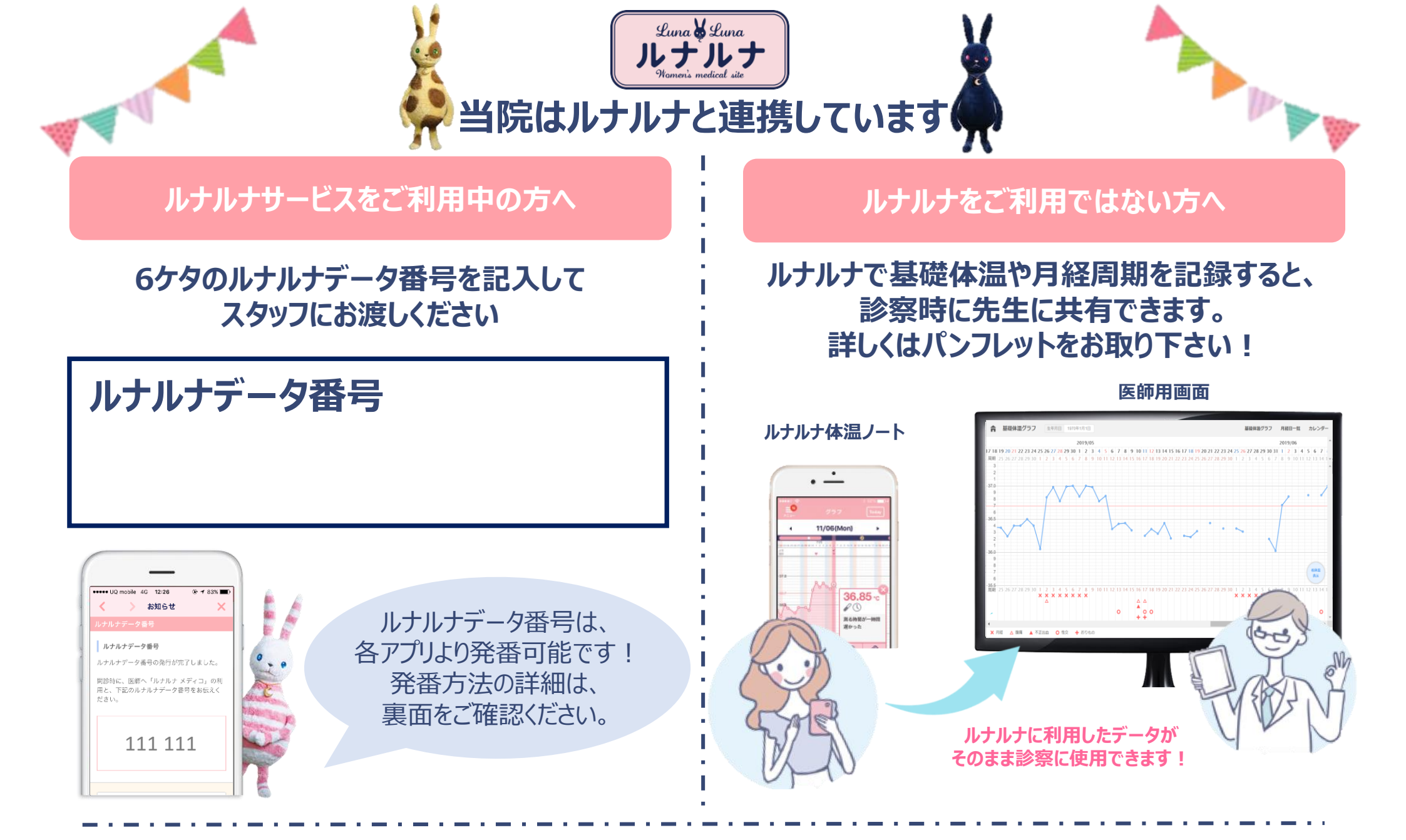

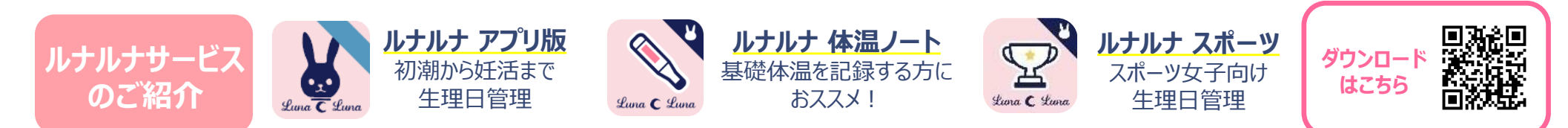

## <u>ルナルナデータ番号の発行方法</u>

②メニュー内にある「医師に (4) 当院を ③「受診する婦人科を検索」 メニューボタンを押す 見せる(メディコ)」を押す 「都道府県>メディコ導入病院一覧」 を押す より選択してください @ 4 0 88% mm 10:10 • \_\_\_\_ ルナルナ • \_\_\_\_ グラフを画像保存 ルナルナID 生理日管理 ルナルナに記録したデータを増入料 使うために必要な、データ番号の多 のためのページです。 未登録の 1 J74 受診前に各医療機関のHPやお電話で、最新の情報を ? ご利用ガイド ご確認ください。 ルナルナデータ番号を発行する 今日の施設 HEA 12 /20 A ♀ 地域情報 >導入を希望する病院がある方はこう 受診する婦人科ではじめて当機能を利用される際に C 179 受診サポート 下記とり繰入料を絵表して個別のデータ美용を 中中区 检索,平约 0 330 ..... ちなるな病院 医師に見せる(メディコ) 東京都市中区用中計1,29,2 0 +6+ \*\*\*\*\* ルナルナ メディコとは 股定 うさぎ高度不妊治療クリニック お客様サポート 東京都中央区●×ビル203 上部のメニューを開きます。 ※当機能は「ルナルナ メディコ」を導入している婦人 ※画面は『ルナルナ アプリ版』の例です。 データ番号発行前に、 『ルナルナ スポーツ』は「その他」の中に 通院予定の病院を検索、選択します 【病院受診】のメニューがあります。 2回目以降のご利用時 ⑥「ルナルナデータ番号を発行」 ⑤「ルナルナデータ番号発行」 ⑦ルナルナデータ番号発行完了 を押す を押す 一度発行したデータ番号は 「医師に見せる(メディコ)」を押し た後のページにて確認、管理が可能で • \_\_\_\_ • ----す。医師に開示するデータの選択や停 止も行うことができます。 1721 162 医師が適切な診察を行うために、なるべくすべての頃 目にチェックを入れておくことをおすすめします。 ルナルナデータ番号 ルナルナに記録したデータを挿入科の影楽で 使うために必要な、データ番号の発行と管理 のためのページです。 基礎体温 生理日 しナルナデータ番号の発行が完了しました。 🔽 腹痛 🔽 不正出血 受診時に、『ルナルナ メディコ』の利用と下記番号を医 #またはスタッフにお伝えください。 東京駅 (220m) 東京都新宿区西新宿3-20-2 アイウエオビル 35F SEX 🗄 🛃 おりもの 発行済みルナルナデータ骨号一覧 ◎ 地図を見る 自診の際は、受診する婦人科に下記のデータ書号をお ▲ 新人利 本人確認情報の入力(必須) 123 456 伝えください。 国家するデータの変更や国家の停止は評問動面から行 タイミング、人工授精、体外受精、顕微授精、凍結 保存、男性不妊外来、不妊治療説明会 問診データの本人確認のため、生年月日を入力してく 1995 V 5 V 20 V ルナルナデータ番号 データ番号:012 345 ルナルナデータ番号発行 · 極数の施設を受診する際は、データ番号の伝達開達 データ書号:163 499 発行された番号は受診時に 選択したクリニックで問題なければ、 医師に開示するデータと生年 東太郎クリニック データ書号:987-654 医師にお伝えください。 ルナルナデータ番号発行に進みます。 月日を入力してください。